# INSTRUCTIONS TO MAKE ONLINE PAYMENT WITH SHB DEBIT CARD

# A/ ACTIVATE ONLINE PAYMENT FUNCTION:

Register Internet Banking and Authentication service at SHB Transaction Counters.

## **B/ INTRUCTION TO MAKE ONLINE PAYMENT**

## Step 1: Good/service selection and Online Payment with Domestic Debit Card

After you have selected the product and/ or service, please select " **Pay by domestic debit card**" Select logo **SHB** to make the payment.

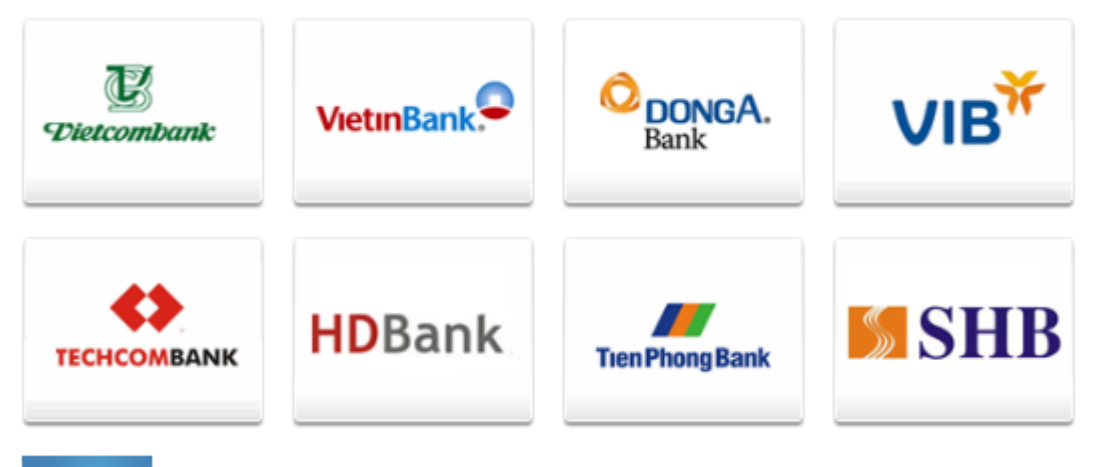

🔶 Hủy bỏ

## Step 2: Card information input and account verification

Customer code: You have been provided when registering to use Internet Banking service Account Number/Card Number: You will input your account number or card number (without blanks)

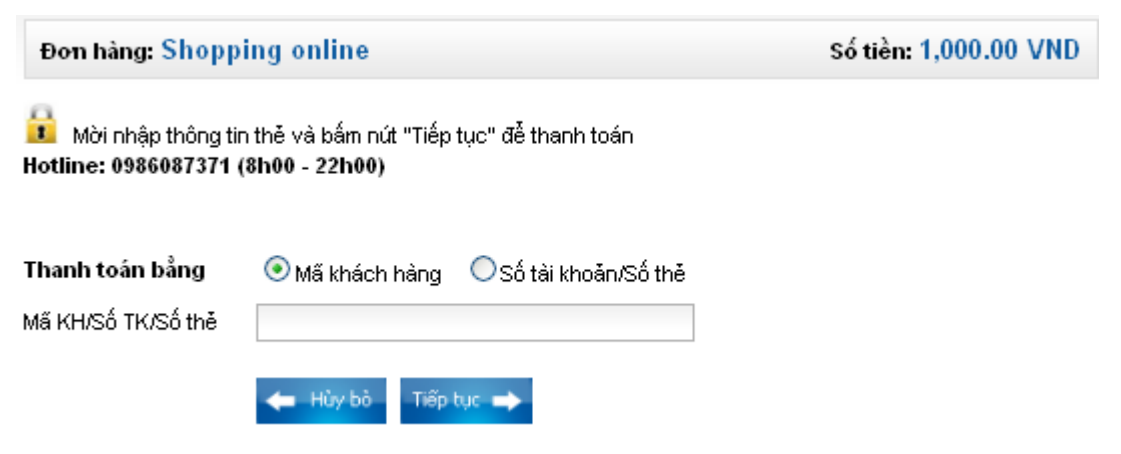

Click "**Tiếp tục**". The card/account information must be valid and the balance must be enough to payment.

#### Step 3: Sign in Internet banking Account

Input your Internet banking account including:

- Mật khẩu đăng nhập: (Your Password)
- Mã bảo vệ: (Security code)

| THANH TOÁN TRỰC TUYẾN |                     |
|-----------------------|---------------------|
| Thông tin hóa đơn     |                     |
| Mã đơn hàng           | 770039              |
| Đối tác               | ONEPAY              |
| Nhà cung cấp          | ONEPAY TEST PREPAID |
| Ngày đặt hàng         | 07/06/2011          |
| Giá trị đơn hàng      | 1,000 ¥ND           |
| Thông tin xác thực    |                     |
| Mã khách hàng         | 0100666124          |
| Mật khẩu đăng nhập    |                     |
| Mã bảo vệ             | (mã bên dưới)       |
|                       | 685F6G              |
|                       | Đăng nhập           |

## Click " Đăng nhập"

#### **Step 4: Payment Confirmation**

Input "Transaction password" - You have been provided when registering to use Internet Banking service

| THANH TOÁN TRỰC TUYẾN |                 |                                          |
|-----------------------|-----------------|------------------------------------------|
| Thông tin hóa đơn     |                 |                                          |
| Mã đơn hàng           | 770039          | Quý khách chắc chắn thực hiện giao dịch? |
| Đối tác               | ONEPAY          |                                          |
| Ngày đặt hàng         | 07/06/2011      |                                          |
| Giá trị đơn hàng      | 1,000 VND       | OK Cancel                                |
| Thông tin xác thực    |                 |                                          |
| Tài khoản thanh toán  | 1001424781-T    | IËN GÙI THANH TOÁN - CÁ NHÂN 💌           |
|                       | ( Số dư khả dụr | g: <b>200,000 VND</b> )                  |
| Mật khẩu giao dịch    |                 |                                          |
|                       |                 | Thanh toán Xóa hóa đơn                   |

Click "Thanh toán" and confirm the transaction

#### Transaction Authentication

Authentication box appears to input the authentication code

*Note:* You can receive authentication by one of two following ways:

- SMS Banking services: authentication code will be automatically sent to mobile numbers that you registered
- Use Esecure card (matrix card): You will be asked to enter the authentication code at any position on the matrix card that have been provided

| THANH TOÁN TRỰC TUYẾN |                                                                 |
|-----------------------|-----------------------------------------------------------------|
| Thông tin hóa đơn     |                                                                 |
| Mã đơn hàng           | 770861                                                          |
| Đối tác               | ONEPAY                                                          |
| Ngày đặt hàng         | 22/11/2011                                                      |
| Giá trị đơn hàng      | 1,000 YND                                                       |
|                       |                                                                 |
| Mã giao dịch          | GD000393478                                                     |
| Tài khoản thanh toán  | 1001424781                                                      |
| Số tiền giao dịch     | 1,000 VND                                                       |
| Diễn giải             | PAYMENT PP Thanh toan truc tuyen NCC:ONEPAY, ST:1,000,HD:770861 |
| Thông tin xác thực    |                                                                 |
| Mã xác thực           |                                                                 |
|                       | (Mã xác thực SMS được gửi vào điện thoại di động của quý khách) |
| Thời gian còn lại     | 296 <i>giây</i>                                                 |
|                       | Xác nhận Hủy bỏ                                                 |
|                       |                                                                 |

## **Step 5: Transaction Result.**

SHB will send you the results of the transaction (accept or decline).